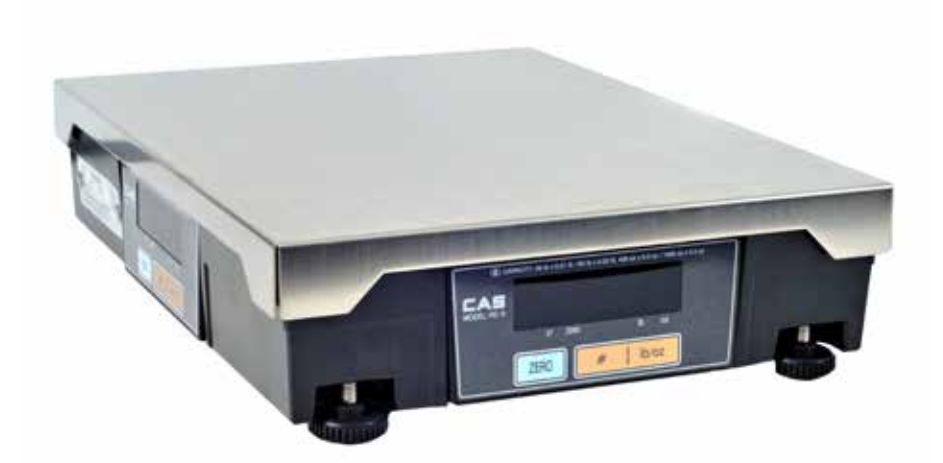

# DIGITAL SCALE SETUP GUIDE

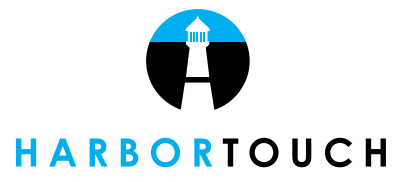

HT1930\_05282014

# TABLE OF CONTENTS

| Equipment In Box                       | Page 1 |
|----------------------------------------|--------|
| Scale                                  | Page 1 |
| Equipment Included                     | Page 1 |
| Base                                   | Page 1 |
| Weight Plate                           | Page 1 |
| Power Cord                             | Page 1 |
| Parallel to Serial Cable               | Page 1 |
| Assembly                               | Page 2 |
| Ports                                  | Page 2 |
| Connecting Device                      | Page 2 |
| Configuration                          | Page 2 |
| Type Settings                          | Page 2 |
| Software Settings                      | Page 3 |
| Create a Weighable Menu Item           | Page 3 |
| Fixed Amount Discounts Ignore Qty Sold | Page 4 |
| Testing                                | Page 4 |
| Testing                                | Page 4 |
| Troubleshooting                        | Page 4 |
| Basic Troubleshooting                  | Page 4 |

# EQUIPMENT IN THE BOX

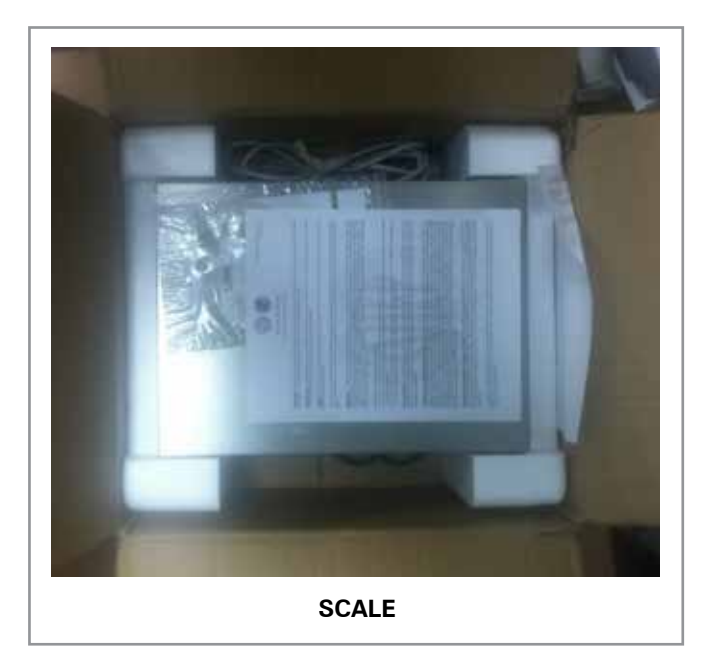

# EQUIPMENT INCLUDED

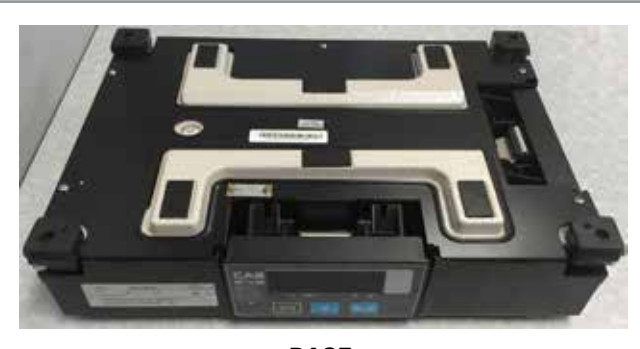

BASE

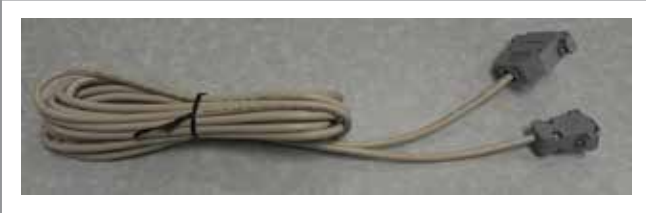

PARALLEL TO SERIAL CABLE

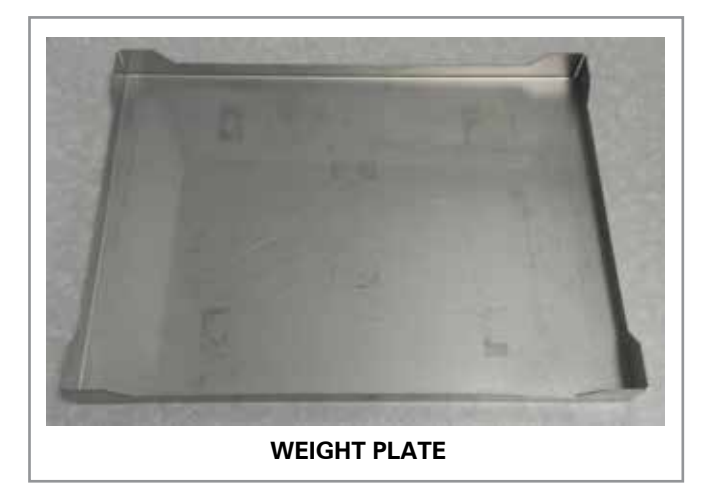

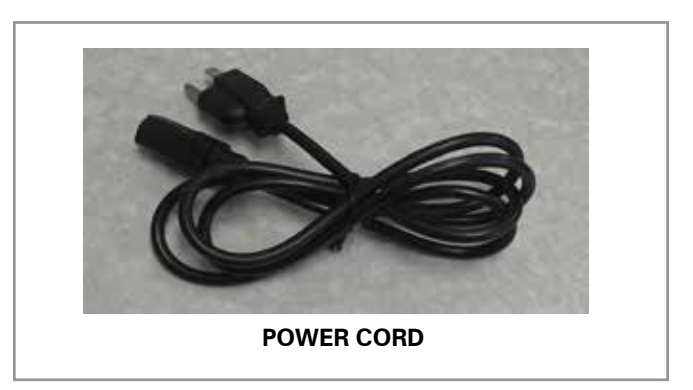

## ASSEMBLY

#### PORTS

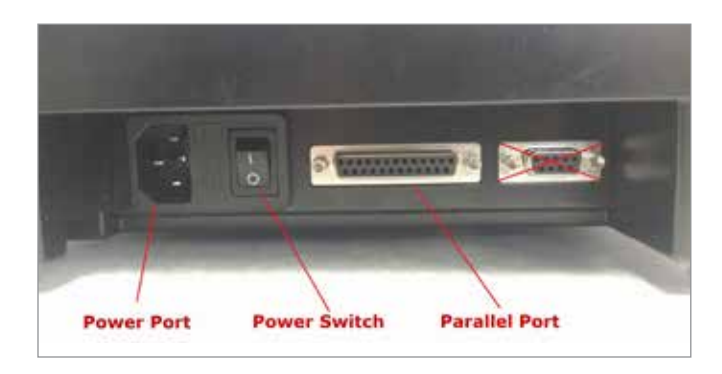

#### **CONNECTING DEVICE**

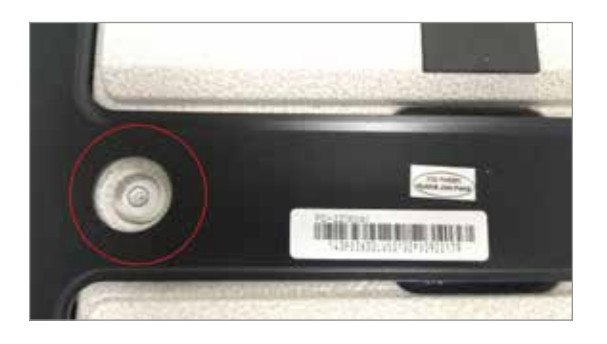

- 1. Place scale at its permanent location
- 2. Remove the top plate and use the leveling bubble to ensure the surface is level
- 3. Connect the parallel to serial cable from COM2 of the POS station to the parallel port on the scale
- 4. Place plate on top of scale
- 5. Connect the power cable first to the scale, then to a power outlet
- 6. Power on the scale using the power switch on the front plate
- 7. Ensure the scale reads 0.00 lb/oz when powered on

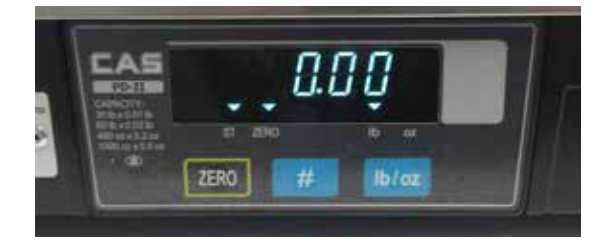

## **CONFIGURATION**

### **TYPE SETTINGS**

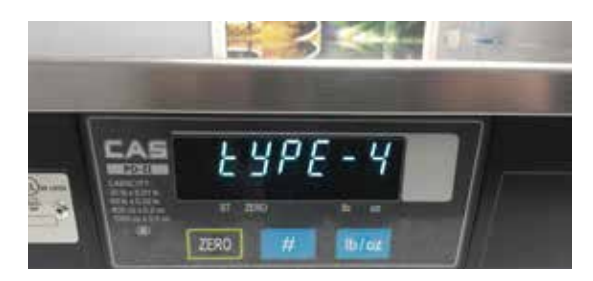

- 1. Power off the scale
- 2. While holding #, power on the scale
- 3. After 5 seconds, release #
- 4. The scale will display the current "type"
- 5. Use the lb/oz button to toggle the scale to Type 4

#### SOFTWARE SETTINGS

|            |                                 | Edit Serial Port Settings |
|------------|---------------------------------|---------------------------|
| Doud Pute  | REEK                            |                           |
| Date Bits  | 7                               |                           |
| Parity     | r' None<br># Even<br>r' Odd     |                           |
| Stop Bits  | <b>k</b> .                      |                           |
| riandshaka | F None<br>r AUS<br>r XON / XOFF | -                         |
|            |                                 |                           |

| Location (CO | M Port)            |      |
|--------------|--------------------|------|
| T This scale | uses NCI protoco   | ol . |
|              | Serial<br>Settings | Test |

#### **CREATE A WEIGHTABLE MENU ITEM**

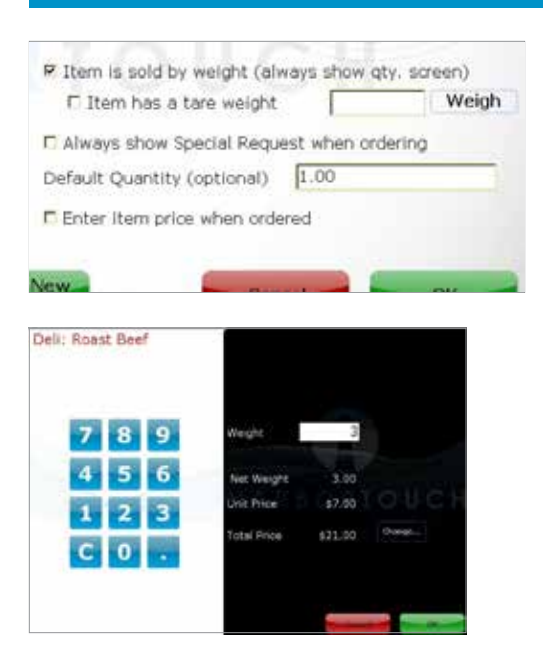

- 1. From the POS system, select Manager > System > Workstation
- 2. Select "This workstation has an electronic scale"
- Set the location to COM2 (Unless instructed to use a different port)
- 4. Uncheck "This scale uses NCI protocol"
- 5. Select Serial Settings
- 6. Enter the following settings:
  - Baud Rate: 9600
  - Data Bits: 7
  - Parity: Even
  - Stop Bits: 1
  - Handshake: None

- 1. From the POS system, select Manager > Menu
- 2. Select the weighable menu item
- 3. Select Edit
- 4. Select "Item is sold by weight"
- 5. The weight/quantity screen will prompt when this item is ordered. The price will be calculated by multiplying the item price by the weight.

#### FIXED AMOUNT DISCOUNTS IGNORE QTY SOLD

#### General Options

Close tickets automatically when paid in full

- 1. From the POS system, select Manager > System > Tickets
- 2. Select "Fixed amount discounts ignore quantity sold"

Allow Transfer of Tickets with Payments

Fixed amount discounts ignore quantity sold

## TESTING

#### TESTING

- 1. Place an item (not exceeding 30lbs) on the scale
- 2. The scale should display the weight on both displays
- 3. Select a weighable menu item
- 4. The weight on the scale should appear as the item's weight

# TROUBLESHOOTING

#### **BASIC TROUBLESHOOTING**

- 1. Power off the scale
- 2. Disconnect the serial to parallel cable from the scale and from the POS station
- 3. Ensure that the POS software settings match the instructions above
- 7. From the POS system, select Manager > System > Workstation
- 8. Select Serial Settings
- 9. Ensure the following settings are accurate:
  - Baud Rate: 9600
  - Data Bits: 7
  - Parity: Even
  - Stop Bits: 1
  - Handshake: None
- 10. Connect the parallel to serial cable from COM2 port on the POS station to the parallel port on the scale
- 11. Hold # and power on the scale
- 12. Ensure the scale is set to type 4
- 13. Place an item (not exceeding 30lbs) on the scale